Escrito por Arturo García Fraile Mércores, 08 Agosto 2012 00:00

There are no translations available.

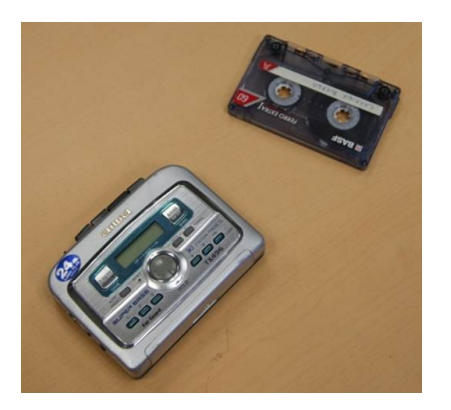

¿Has pensado alguna vez lo bueno que sería poder pasar tu música de siempre, de tus viejos casetes a tu ordenador, para poder reproducirla en éste y, además, llevarla a un reproductor de mp3 actual?

Para hacer esto habría que digitalizarla, ya que los casetes eran analógicos, y pasarla a formato digital wav, mp3, ogg, acc, wma, etc.

Hay varios programas para hacer esto, yo he elegido, por ser gratuito Audacity.

Si pinchamos, iremos a su página oficial donde podremos descargarlo.

# Elementos que necesitamos:

- 1. Un cable con dos clavijas stéreo macho (como las de la imagen que adjunto).
- 2. Un radio-casete con salida para auriculares.
- 3. Un ordenador con tarjeta de sonido.
- 4. Un programa para hacer la conversión, yo he elegido, por ser gratuito Audacity.

A continuación muestro las imágenes del proceso:

Escrito por Arturo García Fraile Mércores, 08 Agosto 2012 00:00

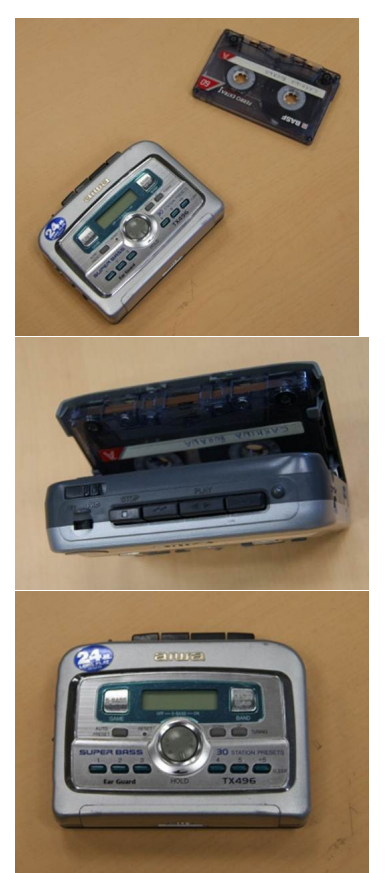

1º extreme de la clavija en la salida de auriculares del reproductor de casetes:

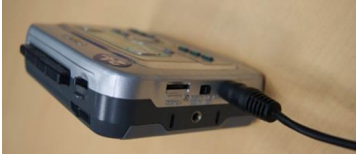

Patracho (bthe Holl the comidas ai atatas conexiones que admite. Nosotros emplearemos la

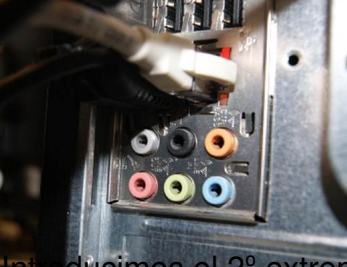

mo de la clavija en la entrada (LINE IN) de sonido, la azul:

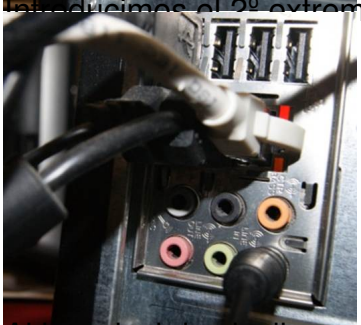

Al introducir la clavija en el PC, éste lo detecta y muestra la ventana:

Escrito por Arturo García Fraile Mércores, 08 Agosto 2012 00:00

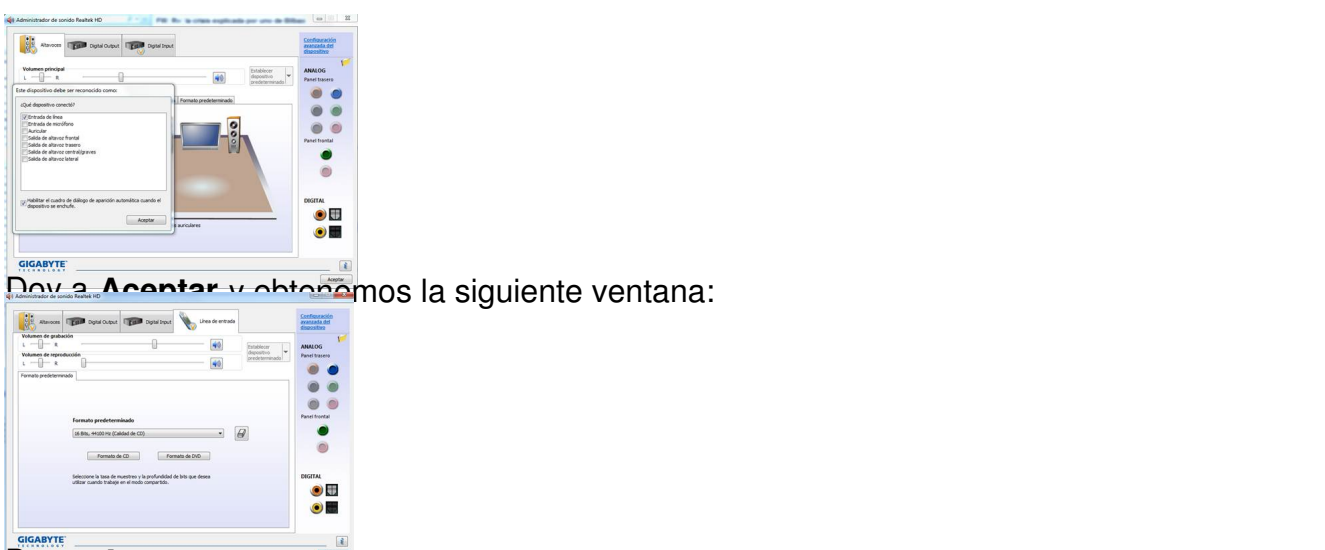

Revue the second second

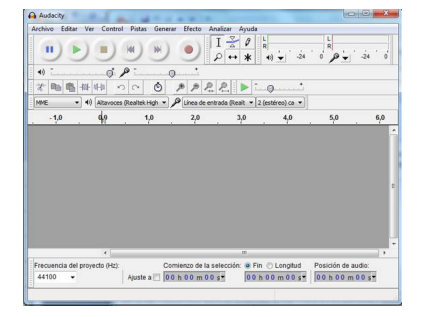

Seleccionamos **Grabar** en Audacity (botón rojo circular) y vemos cómo se va grabando la canción porque sale un espectro variable en azul:

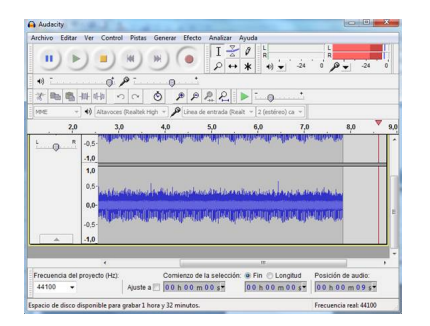

Podemos dar a Pausa o Detener la grabación.

Escrito por Arturo García Fraile Mércores, 08 Agosto 2012 00:00

Cuando queramos acabar la grabación, pulsamos el botón Detener.

Para escuchar lo que se ha grabado pulsamos **Reproducir** y escucharemos lo que hemos grabado.

Conviene probar con el volumen de salida del casete y de entrada (que se toca desde la configuración de la tarjeta de sonido)hasta encontrar el mejor sonido.

Podemos guardar el Proyecto (lo guarda con extensión aup), para luego editarlo y poder trabajar con él posteriormente.

| 0000000     | R Atur | Garcia Inale                              | - 00 | 1 🕞 🛄 - |   |
|-------------|--------|-------------------------------------------|------|---------|---|
| Systemeters | I      | - <b>gegl-0.0</b><br>Carpeta de archivos  |      |         | Î |
| Escriterie  | D      | .gimp-2.6<br>Carpeta de archivos          |      |         | 1 |
| <b>(</b>    | I      | .eces<br>Carpeta de archivos              |      |         |   |
| Bibliotecas | I      | <b>.thumbnails</b><br>Carpeta de archivos |      |         |   |
| Equipo      | A      | AppData<br>Carpeta de archivos            |      |         |   |
|             | 110    | Analisation Pote                          |      |         | - |

Hay que darle un nombre y Guardar donde queramos. o, simplemente **Exportar** al formato que queramos, por ejemplo a wav y lo llamo Mi canción.

| Guardar en:    | 🔉 Aturo García Fraile 🔹 |                                    | -                | G 🛊 🖻 🗔 • |  |          |      |  |
|----------------|-------------------------|------------------------------------|------------------|-----------|--|----------|------|--|
| Eios recientes | I                       | .gegl-0.0<br>Carpeta de archivos   |                  |           |  | 6        | 1000 |  |
| Escritorio     | I                       | .gimp-2.6<br>Carpeta de archivos   |                  |           |  |          |      |  |
|                | M                       | .oces<br>Carpeta de archivos       |                  |           |  |          |      |  |
| Bibliotecas    | I                       | .thumbnails<br>Carpeta de archivos |                  |           |  |          |      |  |
| Equipo<br>Red  | A                       | AppData<br>Carpeta de archivos     |                  |           |  |          |      |  |
|                | Nombre:                 | M cancion                          |                  |           |  | Guardar  |      |  |
|                | Tipo:                   | WAV (Norosoft) PCM de              | 16 bit con signo |           |  | Cancelar |      |  |

Me sale una ventana para poner datos (metadatos) a Mi canción, rellenamos lo que queramos:

Escrito por Arturo García Fraile Mércores, 08 Agosto 2012 00:00

Pulsamos Añadir y luego Aceptar.

Si quiero exportar a formato mp3, obtendríamos el siguiente mensaje:

Necesita la biblioteca (lame\_enc.dll) y habría que descargarla.

Podemos descargarlo de la web oficial

http://sourceforge.net/project/showfiles.php?group\_id=290

y ponerlo en cualquier carpeta de nuestro PC indicando en la configuración de Audacity dónde se encuentra la biblioteca.